## AAMU Employee Electronic W-2 Consent

• Log on to "Banner Self-Service" using your ID and PIN numbers

|           | $ \underset{U \in V}{\text{Alabama}} \underset{V \in V}{\text{Alabama}} \underset{K \in V}{\text{Alabama}} \underset{K \in V}{ Alabama} \underset{K \in V}{\text{Alabama}} \underset{K \in V}{\text{Alabama}} \underset{K \in V}{\underset{K \in V}} \underset{K \in V}{ Alabama} \underset{K \in V}{ Alabama} \underset{K \in V}{\underset{K \in V}} \underset{K \in V}{\underset{K \in V}} \underset{K \in V}{\underset{K \in V}} \underset{K \in V}{\underset{K \in V}} \underset{K \in V}{\underset{K \in V}} \underset{K \in V}{\underset{K \in V}} \underset{K \in V} \underset{K \in V} \underset{K \in V} \underset{K \in V} \underset{K \in V} $ |  |  |  |  |  |
|-----------|----------------------------------------------------------------------------------------------------|--|--|--|--|--|
|           |                                                                                                    |  |  |  |  |  |
|           | NEW: Tuition and Fees for academic year 2011-12. REGISTER NOW FOR SPRING 2012 CLASSES!                                                                                                    |  |  |  |  |  |
|           | <ul> <li>Effective Spring 2011, refunds will be paid by Direct Deposit or mail only - no exceptions. Get refund instructions here.<br/>View complete refund policy here.</li> <li>Sign up for Emergency Text Alerts from the University</li> <li>Self Service Banner Guide for Students</li> <li>Look up my AAMU Student Banner ID and PIN</li> <li>Get 1098-T Tax information here.</li> <li>Activate Your GMail Account.</li> </ul>                                                                                                    |  |  |  |  |  |
|           | <b>DIRECTIONS:</b> Please enter your Banner Identification Number (also known as your A-number or User ID) and your Personal Identification Number (PIN). When finished, click Login.                                                                                                    |  |  |  |  |  |
| Enter "A" | Please Note: ID and PIN are case-sensitive.                                                                                                    |  |  |  |  |  |
| Number    | To protect your privacy, please Exit (log-out) and close your browser when you are finished.                                                                                                    |  |  |  |  |  |
|           | User ID: Enter 6 Digit Pin PIN:                                                                                                    |  |  |  |  |  |

Login Forgot PIN?

## Click on "Employee" then click on "Tax Forms"

|             | Personal Information Student Financial Aid Employee                                                                                                    |
|-------------|----------------------------------------------------------------------------------------------------|
|             | Search Go Select RETURN TO MENU SITE MAP HELP EX<br>Employee Tab                                                                                                    |
|             | Employee                                                                                                    |
| on<br>Forms | Time Sheet<br>Leave Report<br>Request Time Off                                                                                                    |
| 7           | Benefits and Deductions<br>Retirement, health, flexible spending, Benefit Statement.<br>Pay Information                                                                                                    |
|             | Direct deposit allocation, earnings and deductions history, or pay stubs.                                                                                                    |
|             | Direct deposit allocation, earnings and deductions history, or pay stubs.<br>Tax Forms<br>W4 information and W2 Form<br>Jobs Summary<br>Leave Balances                                                                                                    |
|             | Direct deposit allocation, earnings and deductions history, or pay stubs. Tax Forms W4 information and W2 Form Jobs Summary Leave Balances RELEASE: 8.6.1 This computer and computer network are solely for use by users authorized by University Computing. Any unauthorized access is prohibited and may result in prosecution. Use of this resource designates acceptance of the University's Computer Use Policy, which may change without notice.                                                                                                    |
|             | Direct deposit allocation, earnings and deductions history, or pay stubs.<br>Tax Forms<br>W4 information and W2 Form<br>Jobs Summary<br>Leave Balances<br>RELEASE: 8.6.1<br>This computer and computer network are solely for use by users authorized by University Computing. Any unauthorized<br>access is prohibited and may result in prosecution. Use of this resource designates acceptance of the University's Computer Use Policy, which may<br>change without notice.<br>Click Electronic W-2 Consent<br>SUNGARD<br>SUNGARD<br>SUNGARD<br>SUNGARD                                                                                                    |
|             | Direct deposit allocation, earnings and deductions history, or pay stubs.<br>Tax Forms<br>W4 information and W2 Form<br>Jobs Summary<br>Leave Balances<br>RELEASE: 8.6.1<br>This computer and computer network are solely for use by users authorized by University Computing. Any unauthorized<br>access is prohibited and may result in prosecution. Use of this resource designates acceptance of the University's Computer Use Policy, which may<br>change without notice.<br>Click Electronic W-2 Consent<br>SUNGARD<br>N I V E R S I T Y<br>ersonal Information Student Financial Aid Employee                                                                                                    |
|             | Direct deposit allocation, earnings and deductions history, or pay stubs.<br>TAR Forms<br>W4 information and W2 Form<br>Jobs Summary<br>Leave Balances<br>RELEASE: 8.6.1<br>This computer and computer network are solely for use by users authorized by University Computing. Any unauthorized<br>access is prohibited and may result in prosecution. Use of this resource designates acceptance of the University's Computer Use Policy, which may<br>change without notice.<br>Click Electronic W-2 Consent<br>SUNGARD<br>SUNGARD<br>SU |

This computer and computer network are solely for use by users authorized by University Computing. Any unauthorized access is prohibited and may result in prosecution. Use of this resource designates acceptance of the University's Computer Use Policy, which may change without notice.

## Read the disclosure, click the box under "My Choice" then click "Submit".

Click to submit

|   | Search Go RETURN TO TA                                                                                                    | ( MENU | SITE MAP                  | HELP      | EXIT | ^ |  |  |  |
|---|----------------------------------------------------------------------------------------------------|--------|---------------------------|-----------|------|---|--|--|--|
|   | Electronic W-2 Consent                                                                                                    |        |                           |           |      |   |  |  |  |
|   | Relect the check box to consent to receive your W-2 electronically, or uncheck to revoke consent.                                                                                                    |        |                           |           |      |   |  |  |  |
|   | By consenting to receive your W-2 electronically, you agree to return to this site between January 31 and October 15 of the appropriate year to print your W-2 form on-line. You may be required to print and attach your W-2 form to a Federal, State, or local income tax return.                                                                                       |        |                           |           |      |   |  |  |  |
|   | Your consent will be valid for all subsequent tax years unless revoked by you, upon termination, or this service is not supported in a future given<br>tax year. You may revoke your consent and receive a paper Form W-2 by accessing this site and unchecking the box to revoke consent, or<br>providing written notification to the Human Resources or Payroll office. |        |                           |           |      |   |  |  |  |
| 1 | A paper copy of your W-2 may be obtained by contacting the Human Resources or Payroll office. Updating of employee contact information is the responsibility of the employee by providing correct up-to-date information to the Human Resources or Payroll office.                                                                                                    |        |                           |           |      |   |  |  |  |
|   | Selection Criteria Click box                                                                                                    |        |                           |           |      |   |  |  |  |
|   | My Choice                                                                                                    |        |                           |           |      |   |  |  |  |
|   | Consent to receive W-2 electronically:                                                                                                    |        |                           |           |      |   |  |  |  |
|   | I understand the instructions provided to me for accessing and printing my electronic W-2 form.                                                                                                    |        |                           |           |      |   |  |  |  |
| 1 | Submit                                                                                                    |        |                           |           |      |   |  |  |  |
|   | [ Return To Tax Forms Menu ]                                                                                                    |        |                           |           |      |   |  |  |  |
|   | <b>RELEASE: 8.6.1</b> This computer and computer network are solely for use by users authorized by University<br>Computing. Any unauthorized access is prohibited and may result in prosecution. Use of this resource designates<br>acceptance of the University's Computer Use Policy, which may change without notice.                                                  | P<br>S | owered by<br>UNGARD' HIGH | IER EDUCA | TION |   |  |  |  |